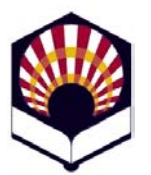

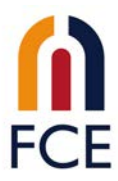

## Instrucciones para configurar el remitente en el correo de la UCO

Es conveniente que configuremos nuestro correo corporativo para que aparezca nuestro nombre cuando enviamos un correo, de lo contrario solo aparece el login.

Para ello iniciamos sesión en <u>https://webmail.uco.es</u>:

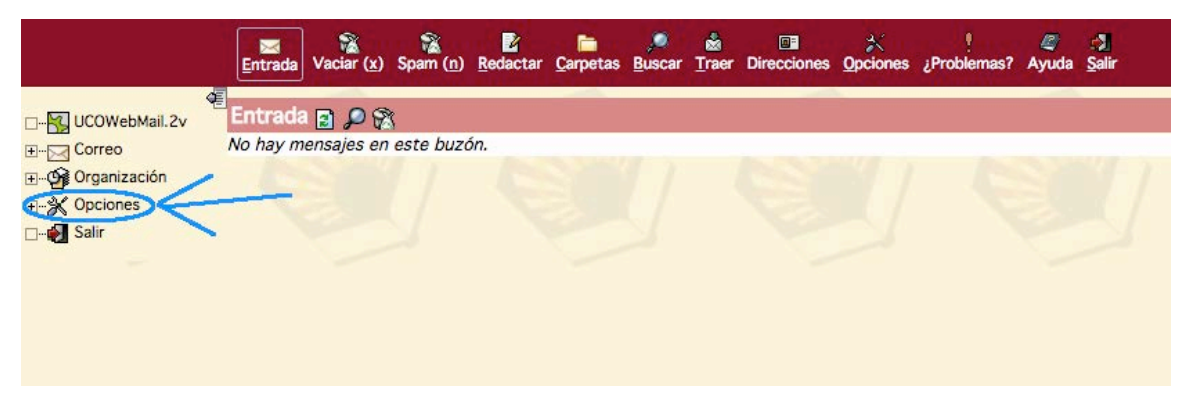

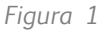

Pinchamos sobre el icono de "Opciones" (Figura 1), de forma que se nos despliega un pequeño menú, ahí hacemos clic sobre "Opciones generales" (Figura 2):

|               | Entrada             | Vaciar ( <u>x</u> ) | Spam (n)   | Redactar | Carpetas | )<br><u>B</u> uscar | <mark>⊗</mark><br><u>T</u> raer | Direcciones | ☆<br>Opciones | ا<br>Problemas? | Ayuda |   |
|---------------|---------------------|---------------------|------------|----------|----------|---------------------|---------------------------------|-------------|---------------|-----------------|-------|---|
| UCOWebMail.2v | Entrada<br>No hay m | ensajes en          | seste buzo | ín.      | Į        | 1                   |                                 |             | J             | W               |       | J |

Figura 2

Se nos abre una nueva ventana con distintas opciones en la parte central (Figura 3), pinchamos sobre "Información personal":

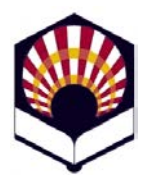

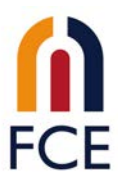

| Correo<br>Organización | Su información                                                                                              |  |  |  |  |  |
|------------------------|----------------------------------------------------------------------------------------------------|--|--|--|--|--|
| Opciones               | Información personal                                                                                        |  |  |  |  |  |
| Opciones globaler      | Cambia el nombre y la dirección electrónica visibles al leer o responder a sus mensajes.                    |  |  |  |  |  |
| Correo                 | Production de sub-activative                                                                                |  |  |  |  |  |
| Sale                   | Define credenciales de autentificación como nombres de usuario y contraseñas para servidores externos.      |  |  |  |  |  |
|                        | · · · · · · · · · · · · · · · · · · ·                                                                       |  |  |  |  |  |
|                        | Idoma y hora                                                                                                |  |  |  |  |  |
|                        | Define las opciones preferidas de idioma, zona horaria y fechas.                                            |  |  |  |  |  |
|                        | Categorias y etiquetas                                                                                      |  |  |  |  |  |
|                        | Gestiona la lista de categorias con la que etiquetar elementos y los colores asociados a dichas categorias. |  |  |  |  |  |
|                        |                                                                                                    |  |  |  |  |  |

Figura 3

Nos lleva a una página en la que podemos completar nuestros datos (Figura 4). Debemos escribir nuestro nombre completo, o lo que queremos que aparezca en el remite de nuestros correos, tanto en el campo de "Nombre de la identidad" como en "Nombre completo". Una vez completados ambos campos, hacemos clic sobre "Guardar opciones".

| Image: Solution of the second second sec |                                                                                                    | 調 mat 2<br>Inicio Correo Oppoiones / Problemas? Ayuda Salir                                                                                                    |
|----------------------------------------------------------------------------------------------------|----------------------------------------------------------------------------------------------------|----------------------------------------------------------------------------------------------------|
| Guardar opciones (Deshacer cambios) (Regresar a opciones)                                                                                                    | UCOWebMall.2v<br>B: ○ Correo<br>○ O Organización<br>○ Opciones globale:<br>○ Correo<br>○ Orecciones<br>○ Correo<br>○ Direcciones<br>○ Alar | Inicio Correo Opciones (Problemas? Ayuda Şalir<br>Opciones globales<br>Información personal<br>Identidad por omisión:<br>Seleccione la identidad que quiera cambiar:<br>Eliminar identidad seleccionada<br>Nombre de la identidad:<br>Nombre completo:<br>Dirección De:<br>Guardar opciones (Deshacer cambios) (Regresar a opciones) |

Figura 4

Nos redirige directamente a la pantalla de opciones generales (Figura 3), si hacemos clic nuevamente en "Información general", podemos comprobar que ya aparecen nuestro nombre en todos los campos, como podemos observar en la Figura 5:

| UCOWebMail.2v     | Opciones globales                                      |
|-------------------|--------------------------------------------------------|
| Correo            |                                                        |
|                   | nrormación personal                                    |
| Oncioner clobalar | Identidad por omisión:                                 |
| Correo            | María García Pérez 🛊                                   |
| Direcciones       | Seleccione la identidad que quiera cambiar:            |
| Salir             | María García Pérez 🔹                                   |
|                   |                                                        |
|                   | Eliminar identidad seleccionada                        |
|                   | Nombre de la identidad:                                |
|                   | María García Pérez                                     |
|                   | Nombre completo:                                       |
|                   | María García Pérez                                     |
|                   | Dirección De:                                          |
|                   |                                                        |
|                   | Guardar opcionar Darbarar cambion Regrarar a opcionar  |
|                   | duardan opciones Distracer cambros negresar à opciones |

Figura 5